# Support

# **Customer Service**

- SoftBank Customer Centers
- From a SoftBank handset, dial toll free at
- **157** (General Information)
- **113** (Customer Assistance)

## SoftBank Global Call Center From outside Japan, dial

# +81-3-5351-3491

(International charges apply.) Call this number immediately if handset/USIM Card is lost or stolen while outside Japan.

## More Information

Handset User Support

Via Yahoo! Keitai Main Menu: From above search field, select  $\checkmark = - \forall = - \forall \neq h \Rightarrow English \Rightarrow User Support$ Online English Manual

http://mb.softbank.jp/mb/support/3G/product/820n/ (820N) http://mb.softbank.jp/mb/support/3G/product/821n/ (821N) May be unavailable at purchase. Call Customer Service or try later.

# **Safety Precautions**

- Do not leave handset in places subject to high temperatures (near an open flame, in direct sunlight or inside a car on a hot day).
- May cause deformation or malfunction; or may cause battery to leak, overheat, rupture, ignite or suffer performance loss and reduced service life. Also, the outer housing may become hot resulting in burns.
- Do not disassemble/modify/solder handset. May cause fire, injury, electric shock or malfunction. Also, battery may leak, overheat, rupture or ignite.
- Do not wet handset. Exposing handset to fluids such as water or pet urine may cause overheating, electric shock, fire, malfunction, injury,
- Use SoftBank specified devices (battery, charger, etc.) only. Use of non-specified devices may cause battery to leak, overheat, rupture or ignite; or may result in malfunction or fire. Use of non-specified USIM Card may cause loss of data or malfunction.
- Do not place handset, battery, charger (sold separately) or USIM Card in a microwave oven or pressure cooker. May cause battery to leak, overheat, rupture or ignite; may cause handset/charger to overheat, emit smoke or ignite; or may damage the circuit component.
- Do not throw handset or expose it to excessive shock. May cause battery to leak, overheat, rupture or ignite; or may cause malfunction or fire.

Keep conductive materials (e.g. metal pieces, pencil lead, etc.) away from Charger Terminals and External Device

Service Center

General Information

Customer Assistance

General Information

General Information

Customer Assistance (@0088-241-113

General Information 60088-242-157

Customer Assistance 🕲 0088-242-113

Customer Assistance 0088-250-113

**Emergency Numbers** 

• Police ..... 110

• Fire & Ambulance..... 119

• Coast Guard ..... 118

July, 2008 (1st Edition) MDT-000088-EAA0

Phone Number

© 0088-240-157

0088-240-113

0088-241-157

© 0088-250-157

- Port. May cause short circuit, resulting in fire or malfunction. Turn off mobile phones when entering gas stations or
- other places where flammable gases generate. Do not charge battery in such places. Gases may ignite. If you notice an unusual odor, overheating, discoloration,
- deformation, etc. while using, charging or storing handset, immediately do the following: 1. Unplug charger from AC outlet.
- 2. Turn handset power off.

■Call these numbers toll free from landlines.

Subscription Area

Hokkaido, Aomori, Akita, Iwate, Yamagata, Miyagi, Fukushima, Niigata, Tokyo, Kanagawa

Chiba, Saitama, Ibaraki, Tochigi, Gunma, Yamanashi, Nagano, Toyama, Ishikawa, Fukui

Osaka, Hyogo, Kyoto, Nara, Shiga, Wakayama

Hiroshima, Okayama, Yamaguchi, Tottori,

Viyazaki, Kagoshima, Okinawa

Shimane, Tokushima, Kagawa, Ehime, Kochi, Fukuoka, Saga, Nagasaki, Oita, Kumamoto,

Aichi, Gifu, Mie, Shizuoka

- 3. Remove battery from handset. Continuing use may cause handset to overheat, rupture or
- ignite; or may cause battery to leak. • Do not point infrared beam at anyone's eyes. May cause eye injury. Do not direct infrared beam toward another infrared device as this may interfere with the device operation
- Do not place handset on the dashboard close to airbags. In case of airbag inflation, handset may hit passengers resulting in injury, malfunction or breakage.
- If you are wearing electronic medical equipment, do not carry handset in your breast pocket or inner pocket.
- Using handset near electronic medical equipment may cause the equipment to malfunction.

• Do not allow fluids such as water, metal pieces or flammable materials to enter USIM Card Slot or microSD Memory Card Slot of handset. May cause fire, electric shock or malfunction

SoftBank 820N

First Step Guide

**Customer** Service

More Information

**Emergency Numbers** 

821N

- Do not swing handset by its strap, etc. Handset may strike you or people around you, resulting in
- injury, malfunction or breakage. Keep handset power off in places where use of mobile phones is prohibited, such as on an airplane or in a hospital.

May affect electronic devices or electronic medical equipment. Disable the auto power-on function before turning off handset.

Observe the instructions of individual medical institutions

Handset operations aboard an aircraft may be punishable by

Earphone-Microphone connected to handset, adjust the volume properly.

surrounding sounds cannot be heard clearly, it may result in

vibrator and ring volume settings.

# **Use English Interface**

**S**oftBank

**(** = 0

1.8/2\*30

4 th 5% 6 MN

★.☆ O.☆ #`;;;

820N

¥? R

# Make International Calls

# **Customize Handset Address**

and More...

- If thunder is heard outside, immediately turn handset power off and move to a safe place. Failing to do so may attract lightning and cause electric
- shock • Keep handset power off near high-precision electronic
- devices or devices using weak signals. Failing to do so may interfere with the device operation. \* Examples of such devices:
- Hearing aids, implanted cardiac pacemakers, implanted defibrillators and other electronic medical equipment; fire alarms, automatic doors and other automatic control devices
- If you use an implanted cardiac pacemaker, implanted defibrillator or other electronic medical equipment, consult with the individual medical device manufacturer or distributor about the possible influence of radio waves.
- If Display or camera lens is damaged, be careful of broken glass pieces or exposed internal components. The shatter-proof film prevents Display/camera lens from shattering, however touching broken glass edges and exposed pieces may cause injury.

• For more information, see "Safety Precautions" in User Guide (Japanese)

# **Before Using Handset**

- Package Contents
- Handset (820N/821N)
- Utility Software (CD-ROM)\*1
- - Instruction Manuals (NEYAH1)\*2
- Stereo Earphone Conversion Cable (NELAH1)
- \*1 Complimentary sample not available for purchase. Updates/upgrades may become available via SOFTBANK MOBILE Corp. Website
- (http://www.softbank.jp) without prior notification. Please check for the newest versions and download as required.
- \*2 User Guide (Japanese), Start Book (Japanese) and First Step Guide

# **USIM Card Installation**

- **1** Slide in USIM Card (IC chip facing down)
- **2** Push USIM Card in completely
- USIM Card must be inserted to use handset. • Before inserting/removing USIM Card, turn handset power off and remove battery.

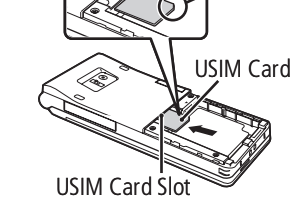

# Manner Mode

## Minding Mobile Manners

Please use your handset responsibly. Inappropriate handset use can be both dangerous and bothersome. Please take care not to disturb others when using handset. Adjust handset use according to your surroundings

# Activating/Canceling Manner Mode

Press and hold #

cover

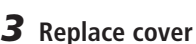

0000 00.00 (5 Tabs on the underside Align tabs with handset grooves and slide cover shut

**Battery Installation 1** Press and slide to remove

Align A marks.

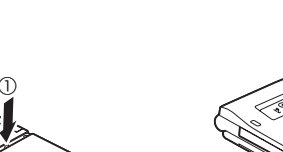

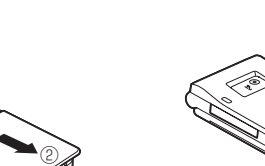

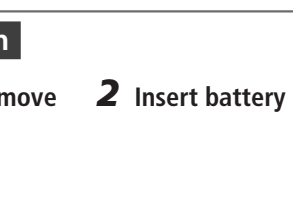

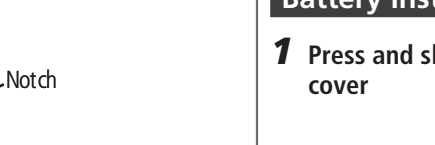

- Battery (NEBAH1)
- Warranty (Handset)
- an accident.
- about use of mobile phones. law.
  - Keep handset away from your ear when calling in handsfree mode. When playing games or music with

If the volume is too high, it may impair your hearing. If

If you have a weak heart, be careful with incoming call

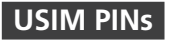

## PIN1

A four- to eight-digit code used to prevent unauthorized handset use.

#### PIN2

Required to reset total call time/cost and set cost limit.

• PIN1 and PIN2, 9999 by default, can be changed.

## ■PIN Lock & Cancellation (PUK)

PIN1/PIN2 Lock is activated if PIN1/PIN2 is incorrectly entered three times. Enter PUK (Personal Unblocking Key) to unlock. For details, contact SoftBank Customer Center, General Information.

## Charging

## **1** Open Port Cover and connect AC Charger

**2** Plug AC Charger into an AC outlet Charging Indicator lights red while charging; may take up to approximately 120 minutes.

**3** Unplug AC Charger, then disconnect handset

Press and hold Release Tabs to disconnect.

• Use only specified AC Charger (sold separately).

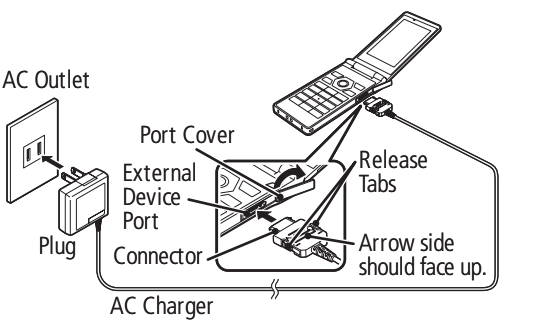

# Security Codes

## ■Handset Code

A four-digit number required to use some handset functions. The code is 9999 by default.

## Center Access Code

A four-digit number assigned at initial subscription. Required to access Voice Mail via landlines or to subscribe to fee-based information.

#### Network Password

A four-digit number assigned at initial subscription. Required to restrict calls and SMS (Call Barring).

• If Network Password is incorrectly entered three times, Call Barring settings are locked. Network Password and Center Access Code must be changed. For details, contact SoftBank Customer Center, General Information.

# Specifications

| Continuous Talk Time       | Voice Call: 250 min.*<br>Video Call: 100 min.* |
|----------------------------|------------------------------------------------|
| Continuous Standby<br>Time | 630 hrs*                                       |
| Charging Time              | 120 min.*                                      |

| Dimensions (W×H×D)     | 820N: 49 × 107 × 11.7 mm*<br>821N: 49 × 107 × 13.6 mm*<br>(handset closed, excl. protrusions) |
|------------------------|-----------------------------------------------------------------------------------------------|
| Weight (incl. battery) | 820N: 102 g*<br>821N: 107 g*                                                                  |

\* Approximate value

# SoftBank 820N/821N First Step Guide

# **Getting Started**

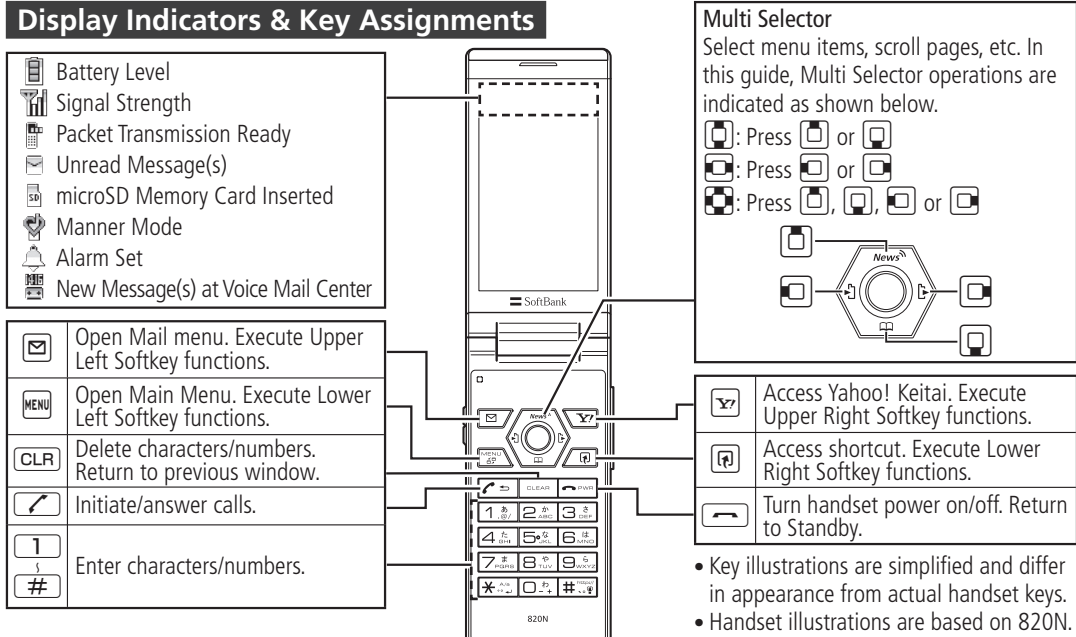

| Menu List        |                     |                     |                          |
|------------------|---------------------|---------------------|--------------------------|
| Mail             | Settings            | Ring Songs•Music    | Text Reader              |
| Inbox            | Information         | Videos              | Dictionary               |
| Outbox           | Settings            | TV                  | <b>Optional Services</b> |
| Draft            | Style Mode Setting  | My Signal           | Caller ID Notification   |
| Compose Message  | Incoming Call       | Tools               | Voice Mail/Divert        |
| Compose SMS      | Talk                | Bar Code Reader     | Call Waiting             |
| Server Mail      | Dialing             | Receive Ir Data     | Call Barring             |
| Retrieve New     | Video Call          | microSD Manager     | Phone Book               |
| Template         | Display             | Life History Viewer | Own Data                 |
| Mail Setting     | Call Time/Charge    | Schedule            | Received Calls           |
| Yahoo! Keitai    | Clock               | Alarm               | Dialed Calls             |
| Yahoo! Keitai    | Lock/Security       | To Do List          | Mail Member              |
| Bookmark         | Connection Settings | Text Memo           | Tomo-Den                 |
| Saved Pages      | Send Location Info  | Calculator          | Common Phrases           |
| History          | External Connection | Play/Erase Msg.     | Own Dictionary           |
| Enter URL        | Int'l Roaming Set   | Play/Erase VC Msg.  | DL Dictionary            |
| PC Site Browser  | Other Settings      | Voice Memo          | Music                    |
| S! Quick News    | Data Folder         | Voice Announce      | Download Music           |
| Browser Settings | My Picture          | USIM Operation      | Search Music             |
| S! Appli         | Melody              | Account Details     | Resume play              |
| S! Appli Library | S! Appli            | Forwarding Image    |                          |

# Τ C

| Playlist             |
|----------------------|
| Inbox                |
| Pre-installed        |
| microSD              |
| ٢V                   |
| Watch TV             |
| Program Guide        |
| Booking Program List |
| Timer Recording List |
| Result Timer Rec     |
| TV Link              |
| Channel List         |
| Channel Settings     |
| User Settings        |
| Camera               |
| Photo Mode           |
| Movie Mode           |
| Voice Mode           |
| My Picture           |
| Videos               |
|                      |

# **Handset Functions**

# **Basic Operations**

# Handset Power On/Off

# Power On

Press and hold

• When initial settings prompt appears in Japanese, select **NO** and press **I**. Change display language to English ("English Interface" below), restart handset and perform initial settings following onscreen instructions.

# Power Off

Press and hold -

# Network Settings

Retrieve network information to use network-related services.

To manually update network settings:

 $\blacksquare \Rightarrow Settings \Rightarrow \blacksquare \Rightarrow Connection$ Settings ⇒ ■ ⇒ Retrieve NW Info ⇒  $\blacksquare \Rightarrow Yes \Rightarrow \blacksquare$ 

# English Interface

 $MENU \rightarrow 設定 \rightarrow \square \rightarrow ディスプレイ \rightarrow \square \rightarrow$ Language  $\Rightarrow$   $\blacksquare$   $\Rightarrow$  English  $\Rightarrow$   $\blacksquare$ 

# My Phone Number

# Date & Time

 $\mathbb{MENU} \Rightarrow Settings \Rightarrow \blacksquare \Rightarrow Clock \Rightarrow \blacksquare \Rightarrow$ *Set main time* **→ ■ →** *Auto time adjust* ⇒ ■ ⇒ *Manual* (*Date time set*)  $\Rightarrow$   $\blacksquare$   $\Rightarrow$  A time zone  $\Rightarrow$   $\blacksquare$   $\Rightarrow$  Enter year, date and time ➡ ■

# Calls

# Voice Call

**1** Enter number with area code  $\Rightarrow$ **2 —** to end call

# Redialing

# Answering Machine

## Activating

■ Settings → ■ → Incoming Call  $\Rightarrow$   $\blacksquare$   $\Rightarrow$  Answering Machine  $\Rightarrow$   $\blacksquare$   $\Rightarrow$  $ON \Rightarrow \blacksquare \Rightarrow$  An outgoing message  $\Rightarrow \blacksquare \Rightarrow$ Enter ring time ■Playing Messages

 $\blacksquare \Rightarrow \bigodot$  to select  $\blacksquare$  or  $\blacksquare \Rightarrow \blacksquare \Rightarrow A$ message 🔿 🔳

# Text Entry

# Setting Input Method

In a text entry window, 🕞 **→** CHG input *method* ⇒ ■ → *Mode 1 (5-touch)* or *Mode 3 (T9 input)* for English entry  $\Rightarrow$ 

# Toggling Character Types

# In a text entry window, 😰

| nji/hiragana |
|--------------|
| akana        |
| hanumerics   |
| mbers        |
|              |

# Examples

Entering "car" in T9 Input Mode 2 7  $\Rightarrow$   $\bigcirc$   $\Rightarrow$   $\bigcirc$  to select *car*  $\Rightarrow$   $\blacksquare$ Entering "car" in 5-touch Mode (2) (3 times)  $\Rightarrow$  (2)  $\Rightarrow$  (3) times)

# Mail

# S! Mail/SMS

S! Mail Exchange messages with e-mail compatible handsets, devices or PCs. Attach images, melodies and other files. 

Exchange short text messages with SoftBank handsets.

# **Phone Book**

# Phone Book Entry Items

Phone Number Save up to four numbers on handset per entry. **E-mail Address** 

Save up to three addresses on handset per entry.

# Saving to Phone Book

 $\stackrel{\text{\tiny MENU}}{\Rightarrow} Phone Book \Rightarrow \blacksquare \Rightarrow [7] \Rightarrow Add$ to phonebook  $\Rightarrow$   $\blacksquare$   $\Rightarrow$  Phone  $\Rightarrow$   $\blacksquare$   $\Rightarrow$  $\blacksquare \Rightarrow \boxdot \Rightarrow \blacksquare \Rightarrow$  Enter number  $\Rightarrow \blacksquare \Rightarrow$  An icon  $\Rightarrow$   $\blacksquare$   $\Rightarrow$   $\boxdot$   $\Rightarrow$   $\blacksquare$   $\Rightarrow$  Enter e-mail address  $\Rightarrow$   $\blacksquare$   $\Rightarrow$  An icon  $\Rightarrow$   $\blacksquare$   $\Rightarrow$   $\boxdot$ 

# **Editing Entries**

 $\Box \Rightarrow Search and select an entry \Rightarrow \blacksquare \Rightarrow \blacksquare$ ⇒ Edit phonebook ⇒ ■ → An item →  $\blacksquare \Rightarrow \mathsf{Edit} \Rightarrow \blacksquare \Rightarrow \boxdot \Rightarrow YES \Rightarrow \blacksquare$ 

# Dialing from Phone Book

 $\Box \Rightarrow$  Search and select an entry  $\Rightarrow \Box \Rightarrow \Box$ to select a number 🔿 📝

# Voice Mail

# Activating

■ → Optional Services → ■ → Voice Mail/Divert → ■ → Voice Mail ON → ■ → YES → ■ → No Answer or Always →  $\blacksquare$  ( $\Rightarrow$  A ring time  $\Rightarrow$   $\blacksquare$ )\* \* Perform this step when **No Answer** is selected.

# Playing Messages

► Voice → Optional Services → ■ → Voice Mail/Divert → ■ → Play Messages →  $\blacksquare \Rightarrow YES \Rightarrow \blacksquare \Rightarrow Follow voice guidance$ 

• To switch to English voice guidance, press **212** while Japanese voice guidance is playing.

# Yahoo! Keitai

# Accessing Yahoo! Keitai

 $\mathbb{Y} \Rightarrow \mathscr{X} = -\mathcal{Y} \times \mathcal{F} \Rightarrow \blacksquare \Rightarrow English \Rightarrow \blacksquare$ → A menu item → ■

# PC Site Browser

Press and hold *Y* **→ PC Site Browser →** ■ → Viewer Type → ■ → Home → ■ → A menu item → [■]

# **Music Player**

# Playing Music

 $\overset{\text{MENU}}{\Rightarrow} \textbf{Music} \Rightarrow \blacksquare \Rightarrow A \text{ folder} \Rightarrow \blacksquare \Rightarrow A$ file 🔿 🔳

# Creating a Playlist

 $\mathbb{M} \mathbb{N} \to Music \to \blacksquare \to Playlist \to \blacksquare \to \mathbb{R}$  $\Rightarrow$  Create playlist  $\Rightarrow$   $\blacksquare$  ( $\Rightarrow$  A folder  $\Rightarrow$   $\blacksquare$ )  $\Rightarrow$  A file  $\Rightarrow$   $\blacksquare$ )\*  $\Rightarrow$   $\boxdot$   $\Rightarrow$  Enter title  $\Rightarrow$   $\blacksquare$ \* Repeat this step to select multiple files.

# Using Playlists

 $\overset{\text{MENU}}{\rightarrow} \textbf{Music} \Rightarrow \blacksquare \Rightarrow \textbf{Playlist} \Rightarrow \blacksquare \Rightarrow A$ playlist 🔿 🖾

# **Managing Files**

# **Opening Files**

 $\blacksquare \Rightarrow Data Folder \Rightarrow \blacksquare \Rightarrow A folder \Rightarrow \blacksquare$  $\Rightarrow$  A file  $\Rightarrow$   $\blacksquare$ 

# Formatting microSD Memory Card

MENU → Tools → ■ → microSD Manager  $\Rightarrow \blacksquare \Rightarrow \blacksquare \Rightarrow microSD format \Rightarrow \blacksquare \Rightarrow$ Enter Handset Code  $\Rightarrow$   $\blacksquare$   $\Rightarrow$  **YES**  $\Rightarrow$   $\blacksquare$ 

# Software Update

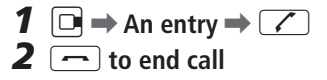

# Video Call

**1** Enter number with area code  $\Rightarrow \square$ **2 -** to end call

# Calling Abroad from Japan

International Call Service may require application. Details and applications are available online: http://mb.softbank.jp/mb/en/global\_service/ 820N/821N is Global Roaming Service eligible. **1** Enter number  $\Rightarrow$   $\textcircled{R} \Rightarrow$  *Int'l call*  $\Rightarrow$   $\blacksquare$  $\Rightarrow$  A country  $\Rightarrow$   $\blacksquare$   $\Rightarrow$   $\checkmark$ **2 —** to end call

Answering a Call

1 🔼 **2 —** to end call

# Customizing Handset Address

Change alphanumerics before @ of the default e-mail address to help reduce spam.

Mail Setting → ■ → Custom Mail *Address* → ■ → Follow onscreen instructions

# Sending Messages

Compose Message\* or Compose  $SMS \Rightarrow \blacksquare \Rightarrow \blacksquare \Rightarrow \blacksquare \Rightarrow$  Enter address  $\Rightarrow$   $\blacksquare$  ( $\Rightarrow$  Subject  $\Rightarrow$   $\blacksquare$   $\Rightarrow$  Enter subject  $\Rightarrow$  $\blacksquare)^* \Rightarrow \blacksquare \Rightarrow \blacksquare \Rightarrow \text{Enter text} \Rightarrow \blacksquare (\Rightarrow$ ∑<sup>y</sup> → Attach files)\* → 🖾 \* Options for S! Mail

# Receiving Messages

Received Result Window appears → Mail →  $\blacksquare \Rightarrow A message \Rightarrow \blacksquare$ 

# Camera

# Capturing Still Images

🕬 🔿 Camera 🔿 🔳 🔿 Photo Mode **•** Frame image on Display  $\Rightarrow$  **•** 

# **Recording Videos**

🕬 🔿 Camera 🔿 🔳 🔿 Movie Mode  $\blacksquare \Rightarrow$  Frame image on Display  $\Rightarrow \blacksquare \Rightarrow \blacksquare$ ⇒ ■

# Precaution

Before updating software, turn handset power off. and then restart handset.

# Updating Software

```
■ → Settings → ■ → Other Settings
\Rightarrow \blacksquare \Rightarrow Software Update \Rightarrow \blacksquare \Rightarrow
Software Update ⇒ ■ → Follow
onscreen instructions
```

# SoftBank 820N/821N First Step Guide